#### USER MANUAL FOR – Fee Refund Monitoring System, JNTU Anantapur

First login to the application using the College code as user id and password. .The login screen looks like this.

| JAWAHARLAL NEHRU TECHNOLOGICAL UNIVERSITY ANANTAPUI<br>ANANTHAPURAMU - 515002. (A.P.) INDIA.<br>Fee Reimbursement Monitoring System |                |  |  |  |  |  |  |  |
|----------------------------------------------------------------------------------------------------|----------------|--|--|--|--|--|--|--|
|                                                                                                    | College Login  |  |  |  |  |  |  |  |
|                                                                                                    | 8 College Code |  |  |  |  |  |  |  |
|                                                                                                    | Password       |  |  |  |  |  |  |  |
|                                                                                                    | LOG IN         |  |  |  |  |  |  |  |

After first login the user must Change(Update) password screen as shown below, which should be done only for the first time. Follow password policy, your password pattern is:

#### Your password must contain...

- a minimum of 2 characters and maximum of 32 characters
- uppercase[A-Z] and lowercase letters[a-z], a number[0-9]
- special characters .-\_\$@#\*% are allowed.

|                  | JAWAHARLAL NEHRU TECHNO<br>ANANTHAPURAN<br>Fee Reimbursen                                              | DLOGICAL UNIVERSITY ANA<br>IU - 515002. (A.P.) INDIA.<br>nent Monitoring System | ANTAPUR                            |
|------------------|----------------------------------------------------------------------------------------------------|---------------------------------------------------------------------------------|------------------------------------|
| Home             |                                                                                                    | Update Passw                                                                    | ord                                |
| College Details  | Desemandet                                                                                             | Current Deseword                                                                | * Default Password is College Code |
| Student Details  | Password.*                                                                                             | Current Password                                                                |                                    |
| Final Submission | New Password:*                                                                                         | New Password                                                                    | Passwe Your D                      |
| Update Password  | Confirm New Password:*                                                                                 | Confirm New Password                                                            | to updation                        |
| Logout           |                                                                                                    |                                                                                 |                                    |
|                  |                                                                                                    |                                                                                 | UPDATE PASSWURD                    |
|                  | NOTE :<br>* represents Mandatory fields<br>Your Password will NOT be disclosed to anyone. Keep it conf | idential.                                                                       |                                    |

• A message popped up on the screen After Update is as shown below:

| JAWAHARLAL NEHRU TECHNOLOGICAL UNIVERSITY ANANTAPUR<br>ANANTHAPURAMU - 515002. (A.P.) INDIA.<br>Fee Reimbursement Monitoring System |                                |                      |  |  |  |  |  |
|----------------------------------------------------------------------------------------------------|--------------------------------|----------------------|--|--|--|--|--|
| Home                                                                                                    | Update Password                |                      |  |  |  |  |  |
| College Details                                                                                                    |                                | Ameterial            |  |  |  |  |  |
| Student Details                                                                                                    | Password."                     | Current Passivord    |  |  |  |  |  |
| Final Submission                                                                                                    | New Password:*                 | New Password         |  |  |  |  |  |
| Update Password                                                                                                    | Confirm New Password:*         | Confirm New Password |  |  |  |  |  |
| Logout                                                                                                    |                                | UPINIT PASSAGE       |  |  |  |  |  |
| (                                                                                                    | Password Updated Successfully! |                      |  |  |  |  |  |

# **Home Screen**

Once the password is changed for the first time by the user, The user should login again with changed password. Keep your password secure. After login the screen looks as under.

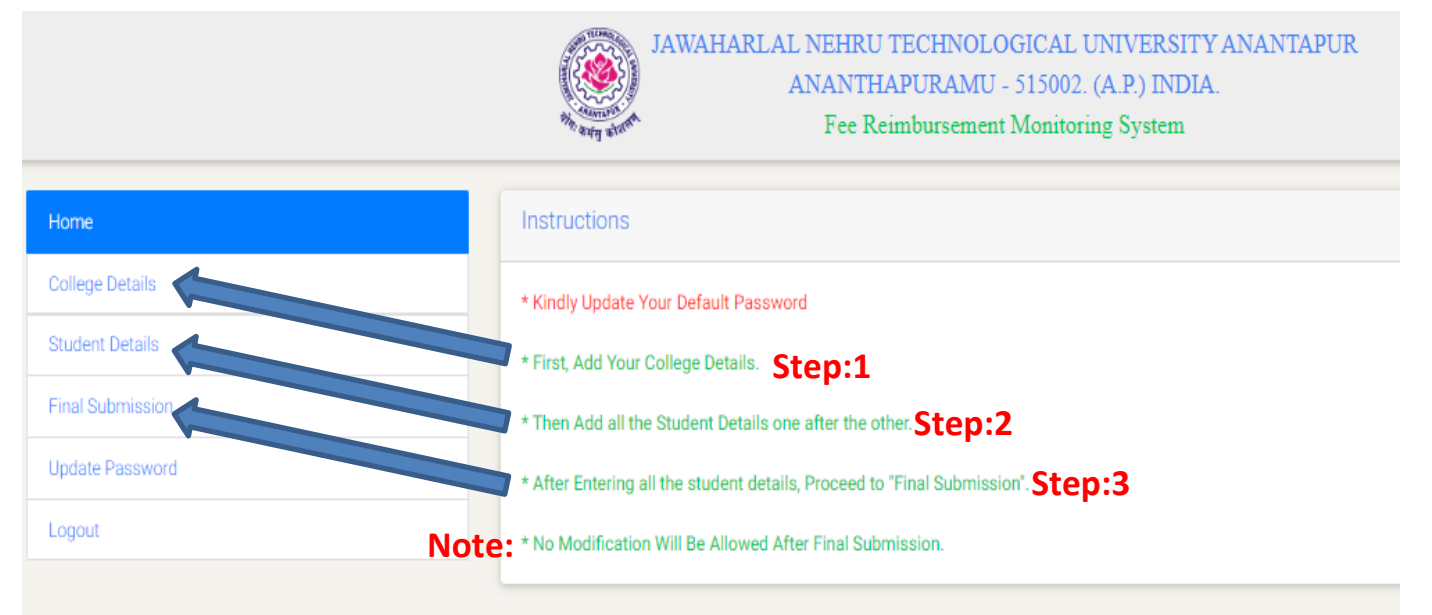

# **Step:1** First, Add College Details for that Click on College Details From side menu.Following screen appears:-

The details of College along with the person (Secretary/Correspondent and Principal) being authorized for handling the **Fee Refunds Monitoring System** should be filled with requisite details. Then save the details using "Save College Details" button.

| JAWAHARLAL NEHRU TECHNOLOGICAL UNIVERSITY ANANTAPUR<br>ANANTHAPURAMU - 515002. (A.P.) INDIA.<br>Fee Reimbursement Monitoring System |  |                                  |                              |  |  |  |
|----------------------------------------------------------------------------------------------------|--|----------------------------------|------------------------------|--|--|--|
| Home                                                                                                    |  | View College Details             |                              |  |  |  |
| College Details                                                                                                    |  | -                                |                              |  |  |  |
| Student Details                                                                                                    |  | Society Name & Address:          | BIT INSTITUTE                |  |  |  |
| Final Submission                                                                                                    |  | District:                        | Ananthapuramu                |  |  |  |
| Update Password                                                                                                    |  | Name of the Institute & Address: | BIT Institute Of Engineering |  |  |  |
| Logout                                                                                                    |  | College Code:                    | F8                           |  |  |  |
|                                                                                                    |  | Affiliating University:          | JNTU ANANTAPUR               |  |  |  |
|                                                                                                    |  | Secretary/Correspondent Name:    | Mr. Dean                     |  |  |  |
|                                                                                                    |  | Address:                         | Sai Nagar, atp               |  |  |  |
|                                                                                                    |  | Email:                           | Inter A.                     |  |  |  |
|                                                                                                    |  | Mobile:                          | click details and            |  |  |  |
|                                                                                                    |  | Name of the Principal:           | Colle                        |  |  |  |
|                                                                                                    |  | Email:                           | onege Details.               |  |  |  |
|                                                                                                    |  | Mobile:                          |                              |  |  |  |
|                                                                                                    |  | EDIT COLLEGE DETAILS             |                              |  |  |  |

After click on "**Save College Details**" button Next Screen will appear that will allow to **Update** college Details if required. The screen is as shown below (Please refer Note in the figure Below):

|                                 | JAWAHARLAL NEHRU TECHNOLOGICAL UNIVERSITY ANANTAPUR<br>ANANTHAPURAMU - 515002. (A.P.) INDIA.<br>Fee Reimbursement Monitoring System |
|---------------------------------|----------------------------------------------------------------------------------------------------|
| Home                            | View College Details                                                                                                    |
| College Details                 |                                                                                                    |
| Student Details                 | Society Name & Address:                                                                                                    |
| Final Submission                | District.                                                                                                    |
| Update Password                 | Name of the Institute & Address:                                                                                                    |
| Logout                          | College Code:                                                                                                    |
|                                 | Affiliating University:                                                                                                    |
|                                 | Secretary/Correspondent Name:                                                                                                    |
| Note: No Modification Will Be   | Address:                                                                                                    |
| Allowed After Final Submit So   | Email                                                                                                    |
| Allowed Arter Final Sublint So, | Mobile: To Update                                                                                                    |
| please ensure and Opdate        | Name of the Principal:                                                                                                    |
| Required college Details Before | Email                                                                                                    |
| Final Submission                | Mobile:                                                                                                    |
|                                 | EDIT COLLEGE DETALS                                                                                                    |

• A message popped up on the screen After Update is as shown in below Screen:

| and the second | JAWAHARLAL NEHRU TECHNOLOGICAL UNIVERSITY ANANTAPUR |
|----------------|-----------------------------------------------------|
|                | ANANTHAPURAMU - 515002. (A.P.) INDIA.               |
| the pass of    | Fee Reimbursement Monitoring System                 |

| View College Details             |                 |
|----------------------------------|-----------------|
|                                  |                 |
| Society Name & Address:          | GMIT institute  |
| District                         | Chittoor        |
| Name of the Institute & Address: | GM Institute    |
| College Code:                    | ка              |
| Affiliating University:          | JNTU ANANTAPUR  |
| Secretary/Correspondent Name:    | Harl Prasad     |
| Address:                         | atp             |
| Email:                           | dean@gm.co.in   |
| Mobile:                          | 9856231475      |
| Name of the Principal:           | Sachin          |
| Emalt Message POP-UP             | princy@gm.co.in |
| Mobile                           | 7845225621      |
| EDIT COLLEGE DETAILS             |                 |
| Updated Successfully!            |                 |
|                                  |                 |

• Click on Student Details from Side Menu. Following screen appears:-

| ۲                       | JAWAHARLAL NEHRU TECHNOLOGICAL UNIVERSITY A<br>ANANTHAPURAMU - 515002. (A.P.) INDIA.<br>Fee Reimbursement Monitoring System | ANANTAPUR                  |
|-------------------------|----------------------------------------------------------------------------------------------------|----------------------------|
| Home<br>College Details | Add New Student Details                                                                                                    | VIEW STUDENT DE MAIS       |
| Student Details         | Academic Year:*                                                                                                    | 20XX-20XX                  |
| Final Submission        | Name of the Student:*                                                                                                    |                            |
| Update Password         | Roll No:*                                                                                                    |                            |
| Logout                  | Program:*                                                                                                    | B.Tech 🔻                   |
|                         | Year of Program:*                                                                                                    | - Select Year of Program 🔻 |
|                         | Excess Amount Paid by the Student:*                                                                                         |                            |
|                         | Amount received from the Govt. towards Tution Fee to the<br>Student:*                                                       |                            |
|                         | Amount refunded to the Students' Mother A/c:*                                                                               |                            |
|                         | Date of Refund:*                                                                                                    | DD-MM-YYYY                 |
|                         | Name of the Mother (to whom fee Amount refunded):*                                                                          | Enter                      |
|                         | Bank Name & Address:*                                                                                                    | BANK TO WHICH and Click    |
|                         | Bank Account No:*                                                                                                    | add STUDE                  |
|                         | Bank IFSC Code:*                                                                                                    | d <sub>etails</sub>        |
|                         | Proof of Payment - NEFT/RGTS Details:*                                                                                      |                            |
|                         | Remarks (if any):                                                                                                    |                            |
|                         |                                                                                                    | ADD STUDENT DETAILS        |

Fill Above Screen with requisite details of Students along with bank details of Student's Mother.Click On **Add Students Details** to add student details one by one..

• A message popped up on the screen After Student Details is sucessfully Added is as shown below:

| dd New Student Details   |                                              |                                      | VIEW STUDENT DET/ |
|--------------------------|----------------------------------------------|--------------------------------------|-------------------|
| Added Successfully!      |                                              |                                      |                   |
|                          | Academic Year:*                              | 20XX-20XX                            |                   |
|                          | Name of the Student:*                        |                                      |                   |
|                          | Roll No:*                                    |                                      |                   |
|                          | Program:*                                    | B.Tech                               | · .               |
|                          | Year of Program:*                            | - Select Year of Program -           | · .               |
| Exces                    | is Amount Paid by the Student:*              |                                      |                   |
| Amount received from the | Govt. towards Tution Fee to the<br>Student:* |                                      |                   |
| Amount refund            | ed to the Students' Mother A/c:*             |                                      |                   |
|                          | Date of Refund:*                             | DD-MM-YYYY                           |                   |
| Name of the Mother (t    | o whom fee Amount refunded):*                |                                      |                   |
|                          | Bank Name & Address:*                        | BANK TO WHICH THE AMOUNT IS REFUNDED |                   |
|                          |                                              |                                      | 4                 |
|                          | Bank Account No:*                            |                                      |                   |
|                          | Bank IFSC Code:*                             |                                      |                   |
| Proof of                 | Payment - NEFT/RGTS Details:*                |                                      |                   |
|                          | Remarks (if any):                            |                                      |                   |
|                          |                                              | ADD STUDENT DETAILS                  |                   |

### • Click On View Student Details to see the list of Students enrolled..

| JAWAHARLAL NEHRU TECHNOLOGICAL UNIVERSITY ANANTAPUR<br>ANANTHAPURAMU - 515002. (A.P.) INDIA.<br>Fee Reimbursement Monitoring System |                                                                       |                                      |                      |  |  |  |  |
|----------------------------------------------------------------------------------------------------|-----------------------------------------------------------------------|--------------------------------------|----------------------|--|--|--|--|
| Home                                                                                                    | Add New Student Datalie                                               |                                      |                      |  |  |  |  |
| College Details                                                                                                    |                                                                       |                                      | VIEW STUDENT DETAILS |  |  |  |  |
| Student Details                                                                                                    | Academic Year:*                                                       | 20XX-20XX                            |                      |  |  |  |  |
| Final Submission                                                                                                    | Name of the Student:*                                                 |                                      |                      |  |  |  |  |
| Update Password                                                                                                    | Roll No:*                                                             |                                      |                      |  |  |  |  |
| Logout                                                                                                    | Program:*                                                             | B.Tech 🔻                             |                      |  |  |  |  |
|                                                                                                    | Year of Program:*                                                     | - Select Year of Program 🔻           |                      |  |  |  |  |
|                                                                                                    | Excess Amount Paid by the Student:*                                   |                                      |                      |  |  |  |  |
|                                                                                                    | Amount received from the Govt. towards Tution Fee to the<br>Student:* |                                      |                      |  |  |  |  |
|                                                                                                    | Amount refunded to the Students' Mother A/c:*                         |                                      |                      |  |  |  |  |
|                                                                                                    | Date of Refund:*                                                      | DD-MM-YYYY                           |                      |  |  |  |  |
|                                                                                                    | Name of the Mother (to whom fee Amount refunded):*                    |                                      |                      |  |  |  |  |
|                                                                                                    | Bank Name & Address:*                                                 | BANK TO WHICH THE AMOUNT IS REFUNDED |                      |  |  |  |  |
|                                                                                                    |                                                                       |                                      |                      |  |  |  |  |
|                                                                                                    | Bank Account No:*                                                     |                                      |                      |  |  |  |  |
|                                                                                                    | Bank IFSC Code:*                                                      |                                      |                      |  |  |  |  |
|                                                                                                    | Proof of Payment - NEFT/RGTS Details:*                                |                                      |                      |  |  |  |  |

- The given Screen will appear with the list of student details As Given Below:
- Click On View/Edit to navigate Update Student Details form..

| View Student Details (Click here to Download) |                                               |                                                                                             |                                                            |                      |                                                                 |                           | ADDS               | ITUDENT DETAILS   |                                               |                      |           |
|-----------------------------------------------|-----------------------------------------------|---------------------------------------------------------------------------------------------|------------------------------------------------------------|----------------------|-----------------------------------------------------------------|---------------------------|--------------------|-------------------|-----------------------------------------------|----------------------|-----------|
| ar of<br>ogram                                | Excess<br>Amount<br>Paid by<br>the<br>Student | Amount<br>received<br>from<br>the<br>Govt.<br>towards<br>Tution<br>Fee to<br>the<br>Student | Amount<br>refunded<br>to the<br>Students'<br>Parent<br>A/c | Date<br>of<br>Refund | Name of<br>the<br>Parent (to<br>whom fee<br>Amount<br>refunded) | Bank<br>Name &<br>Address | Bank Account<br>No | Bank IFSC<br>Code | Proof of<br>Payment -<br>NEFT/RGTS<br>Details | Remarks<br>(if any): |           |
| Year                                          | 25000                                         | 25000                                                                                       | 25000                                                      | 01-02-<br>2020       | AMMA                                                            | Andhra<br>Bank            | 54646454654        | AB0054FG27        | JHGD237                                       |                      | VIEW/EDIT |
| Year                                          | 30000                                         | 30000                                                                                       | 30000                                                      | 01-02-<br>2019       | Madhavi                                                         | HDFC                      | 585555545545       | hdfc54263         | gf21g1                                        |                      | VIEW/EDIT |
| •                                             |                                               |                                                                                             |                                                            |                      |                                                                 |                           |                    |                   |                                               |                      | ŀ         |

#### Choose Edit to Update student details and Delete to delete record of selected record.

| View Student Details                                              | VIEW STUDENT DETAILS |
|-------------------------------------------------------------------|----------------------|
| Academic Year:                                                    | 2018-2019            |
| Name of the Student:                                              | Studenttwo           |
| Roll No:                                                          | 1820567890           |
| Program:                                                          | B.Tech               |
| Year of Program:                                                  | IV Year              |
| Excess Amount Paid by the Student:                                | 30000                |
| Amount received from the Govt, towards Tution Fee to the Student: | 30000                |
| Amount refunded to the Students' Parent A/c:                      | 30000                |
| Date of Refund:                                                   | 01-02-2019           |
| Name of the Parent (to whom fee Amount refunded):                 | Madhavi              |
| Bank Name & Address:                                              | HDFC                 |
| Bank Account No:                                                  | 585555545545         |
| Bank IFSC Code:                                                   | hdfc54263            |
| Proof of Payment - NEFT/RGTS Details:                             | gf21g1               |
| Remarks (if any):                                                 |                      |
|                                                                   |                      |

• Edit Screen: Note: No Modification Will Be Allowed After Final Submit So, please ensure Required Student Details Before Final Submission...

| Academic Year:* 2018-2019   Name of the Student:* Studenttwo   Roll No:* 1820667890   Program:* B.Tech   Year of Program:* IV Year   Excess Amount Paid by the Student:* 30000   mount received from the Govt. towards Tution Fee to the<br>Student:* 30000   Date of Refund:* 01-02-2019   Name of the Parent (to whom fee Amount refunded):* Madhavi   Bank Account No:* 58555545545   Bank Account No:* 58555545545   Bank IFSC Code:* hdfc54263   Proof of Payment - NEFT/RGTS Details:* gf21g1                                                                                                    |                                                          | VIEW STUDENT DETA        |
|----------------------------------------------------------------------------------------------------|----------------------------------------------------------|--------------------------|
| Name of the Student:* Studenttwo   Roll No:* 1820667890   Program:* B.Tech   Year of Program:* IV Year   Excess Amount Paid by the Student:* 30000   mount received from the Govt. towards Tution Fee to the Student:* 30000   Amount refunded to the Students' Parent A/e:* 30000   Date of Refund:* 01-02-2019   Name of the Parent (to whom fee Amount refunded):* Madhavi   Bank Name & Address:* HDFC   Bank IFSC Code:* hdfc54263   Proof of Payment - NEFT/RGTS Details:* gf21g1                                                                                                    | Academic Year:*                                          | 2018-2019                |
| Roll No:* 1820667890   Program:* B.Tech   Year of Program:* IV Year   Excess Amount Paid by the Student:* 30000   bmount received from the Govt. towards Tution Fee to the Student:* 30000   Amount refunded to the Students' Parent A/c:* 30000   Date of Refund:* 01-02-2019   Name of the Parent (to whom fee Amount refunded):* Madhavi   Bank Name & Address:* HDFC   Bank Account No:* 58555545545   Bank IFSC Code:* hdfc54263   Proof of Payment - NEFT/RGTS Details:* gf21g1                                                                                                    | Name of the Student:*                                    | Studenttwo               |
| Program:* B.Tech   Year of Program:* M Year   Excess Amount Paid by the Student:* 30000   Amount received from the Govt. towards Tution Fee to the Student:* 30000   Amount refunded to the Student:* Parent A/c:* 30000   Date of Refund:* 01-02-2019   Name of the Parent (to whom fee Amount refunded):* Madhavi   Bank Name & Address:* HDFC   Sensk IFSC Code:* hdfc54263   Proof of Payment - NEFT/RGTS Details:* gf21g1                                                                                                    | Roll No:*                                                | 1820G67890               |
| Year of Program:* IV Year   Excess Amount Paid by the Student:* 30000   amount received from the Govt. towards Tution Fee to the Student:* 30000   Amount refunded to the Students' Parent A/c:* 30000   Date of Refund:* 01-02-2019   Name of the Parent (to whom fee Amount refunded):* Madhavi   Bank Name & Address:* HDFC   Bank IFSC Code:* hdfc54263   Proof of Payment - NEFT/RGTS Details:* gf21g1                                                                                                    | Program:*                                                | B.Tech                   |
| Excess Amount Paid by the Student:* 30000   amount received from the Govt. towards Tution Fee to the Student:* 30000   Amount refunded to the Students' Parent A/c:* 30000   Date of Refund:* 01-02-2019   Name of the Parent (to whom fee Amount refunded):* Madhavi   Bank Name & Address:* HDFC   Bank Account No:* 58555545545   Bank IFSC Code:* hdfc54263   Proof of Payment - NEFT/RGTS Details:* gf21g1                                                                                                    | Year of Program:*                                        | IV Year                  |
| amount received from the Govt. towards Tution Fee to the Students'       30000         Amount refunded to the Students' Parent A/c:*       30000         Date of Refund:*       01-02-2019         Name of the Parent (to whom fee Amount refunded):*       Madhavi         Bank Name & Address:*       HDFC         Bank Account No:*       58555545545         Bank IFSC Code:*       hdfc54263         Proof of Payment - NEFT/RGTS Details:*       gf21g1                                                                                                    | Excess Amount Paid by the Student:*                      | 30000                    |
| Amount refunded to the Students' Parent A/c:* 30000<br>Date of Refund:* 01-02-2019<br>Name of the Parent (to whom fee Amount refunded):* Madhavi<br>Bank Name & Address:* HDFC<br>Bank Account No:* 585555545545 Click Here To<br>Update Student<br>Bank IFSC Code:* hdfc54263 Details<br>Proof of Payment - NEFT/RGTS Details:* gf21g1                                                                                                    | Amount received from the Govt. towards Tution Fee to the | 30000                    |
| Date of Refund:*     01-02-2019       Name of the Parent (to whom fee Amount refunded):*     Madhavi       Bank Name & Address:*     HDFC       Bank Account No:*     58555545545       Bank IFSC Code:*     hdfc54263       Proof of Payment - NEFT/RGTS Details:*     gf21g1       Bemarks (if any):     gf21g1                                                                                                    | Student:*                                                | 30000                    |
| Name of the Parent (to whom fee Amount refunded):* Madhavi Bank Name & Address:* Bank Account No:* Bank Account No:* Bank IFSC Code:* Proof of Payment - NEFT/RGTS Details:* gf21g1 Click Here To Update Student Details gf21g1                                                                                                    | Date of Refund:*                                         | 01-02-2019               |
| Bank Name & Address:* Bank Account No:* Bank IFSC Code:* Proof of Payment - NEFT/RGTS Details:* gf21g1 Remarks (if any):                                                                                                    | Name of the Parent (to whom fee Amount refunded):*       | Madhavi                  |
| Bank Account No:* 58555545545 Click Here To<br>Update Student<br>Bank IFSC Code:* http://www.second.com/<br>Proof of Payment - NEFT/RGTS Details:* gf21g1<br>Remarks (if any):                                                                                                    | Bank Name & Address:*                                    | HDFC                     |
| Bank Account No:* 58555545545 Update Student<br>Bank IFSC Code:* hdfc54263 Details:<br>Proof of Payment - NEFT/RGTS Details:* gf21g1<br>Remarks (if any):                                                                                                    |                                                          | Click Here To            |
| Bank IFSC Code:* http://www.http://www.http://wwww.http://www.http://www.http | Bank Account No:*                                        | 585555545545 Update Stud |
| Proof of Payment - NEFT/RGTS Details:* gf21g1                                                                                                    | Bank IFSC Code:*                                         | hdfc54263                |
| Remarks (if any):                                                                                                    | Proof of Payment - NEFT/RGTS Details:*                   | gf21g1                   |
|                                                                                                    | Remarks (if any):                                        |                          |

|                       | EDIT | DELETE |
|-----------------------|------|--------|
| Updated Successfully! |      |        |

• When Delete Button is pressed Confirmation Dialog Box appear like below:

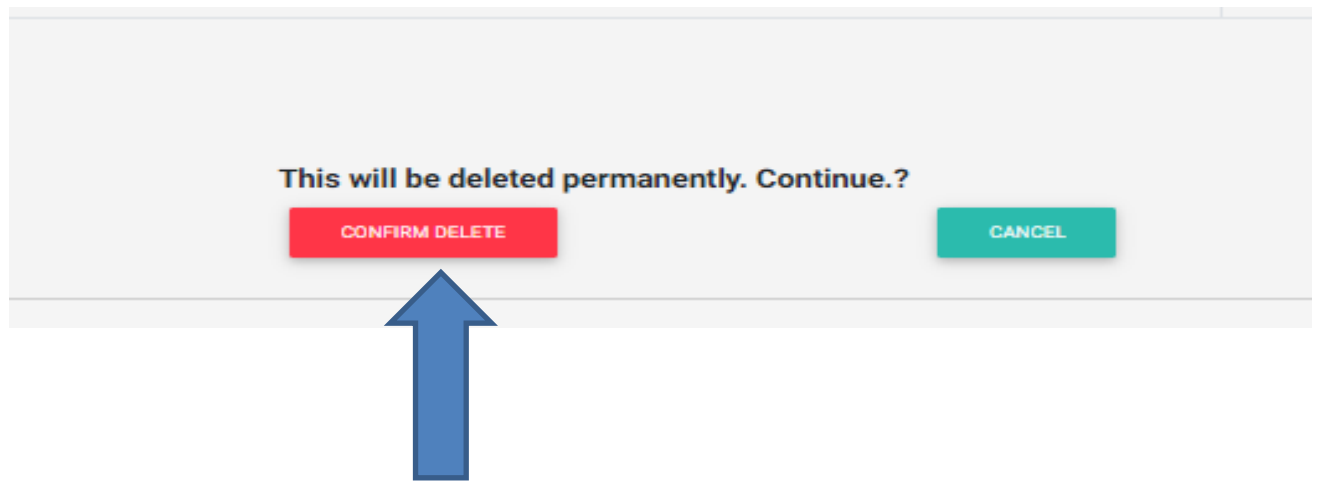

->Confirm to delete Record of selected Student

# **Step:3** Final Submission

Clicks on Final Submission from Side menu, given below screen will appear.

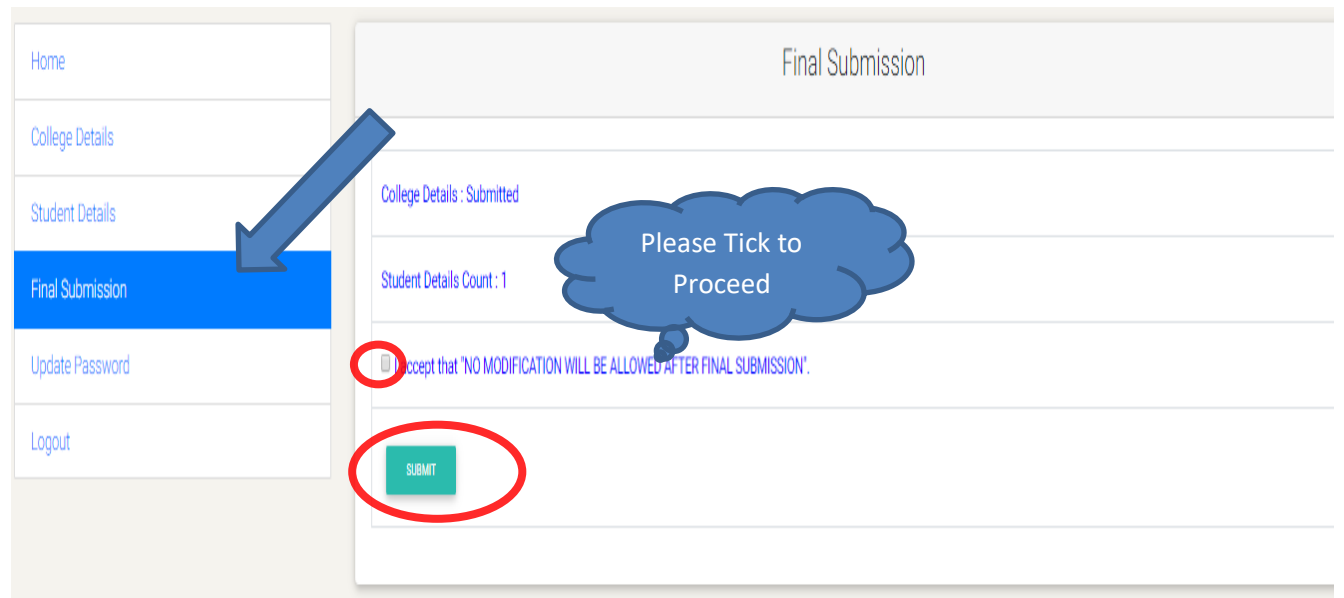

• Click On Submit for final submit..

## After Final Submit Screen appear with final submission message.

| Final Submission                                          |
|-----------------------------------------------------------|
| Final Submission Successful Final Submission Successful.! |
|                                                           |